## HOW TO COMMUNICATE EFFECTIVELY AND SECURELY WITH PMO

## You have an EU Login account and you know the Sysper Post Activity menu. However, you may sometimes have a specific question for the Pension Unit

If that is the case, you will probably find the answer to your question on the "Staff Matters" portal. If not, you can contact PMO **by using Staff Contact**.

This communication tool offers many advantages:

- It will enable you to obtain a quicker answer: with a few clicks, your request will immediately reach the person responsible for the specific issue at hand.
- Moreover, unlike e-mail or postal mail, it is a secure means of communication, which ensures the protection of your personal data.

## How to go about it:

→ <u>https://myremote.ec.europa.eu</u>; after connecting with EU Login, the MyRemote menu appears:

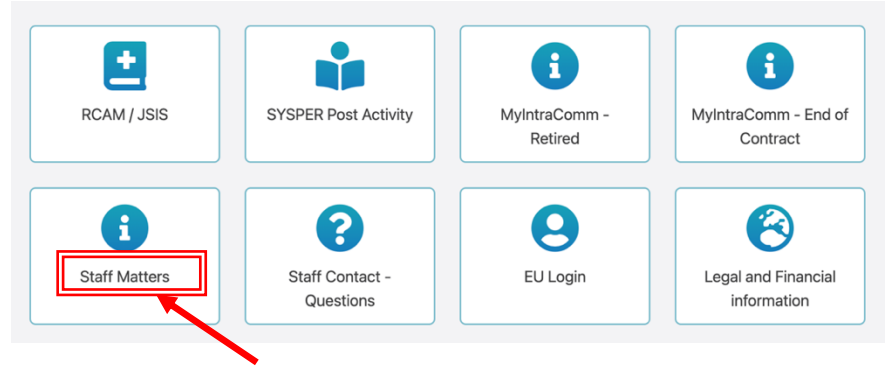

→ click on Staff Matters ... which will then open ...

| A                                                                                                    | Commission 🗸            | News 🗸 | My DG | Staff Ma | itters         | 🔍 Who is who |  |                            |                                           |                                |                   |  | e 🗸 | EN 🔻 | - 1          | Q |  |
|----------------------------------------------------------------------------------------------------|-------------------------|--------|-------|----------|----------------|--------------|--|----------------------------|-------------------------------------------|--------------------------------|-------------------|--|-----|------|--------------|---|--|
| Welcome to Staff Matters and Staff Contact                                                                                                    |                         |        |       |          |                |              |  |                            | S Luxembourg                              |                                |                   |  |     |      | $\mathbf{i}$ |   |  |
| <ol> <li>First find the page relevant to your need using the search or the navigation.</li> <li>Then, if you need to contact a service, use the "Contact us" at the bottom right of that page.</li> </ol> |                         |        |       |          |                |              |  |                            | HR reorganisation<br>WHAT CHANGES FOR MER |                                |                   |  |     |      |              |   |  |
| н                                                                                                    | alth Warking conditions |        |       |          |                |              |  | My Questions Staff Contact |                                           |                                |                   |  |     |      |              |   |  |
| Fo                                                                                                    | Forms (JSIS)            |        |       |          | enefits        |              |  | Family benefits            |                                           | 🐱 Staff Contact                |                   |  |     | 1    |              |   |  |
| Re                                                                                                    | Reimbursement (JSIS)    |        |       | En       | End of service |              |  | Spouse or partner          |                                           | To contact us, please navigate |                   |  |     |      |              |   |  |
| Insurance (JSIS)                                                                                                    |                         |        |       |          |                |              |  |                            | Maternity                                 |                                | to a sub-section. |  |     |      |              |   |  |

→ click on the magnifying glass on the right and indicate the subject under "Type your search here" (in our example: school allowance + click below on the precise subject (Primary/Secondary):

| school allowance    | Search                        |  |  |  |  |  |  |
|---------------------|-------------------------------|--|--|--|--|--|--|
| Pages / Documents   | Topics                        |  |  |  |  |  |  |
| Education allowance | Allowances from other sources |  |  |  |  |  |  |
| Nursery             | Annual travel allowance       |  |  |  |  |  |  |
| Primary/Secondary   | Birth or adoption allowance   |  |  |  |  |  |  |
| Education allowance | Daily subsistence allowance   |  |  |  |  |  |  |
| Family benefits     | Dependent child allowance     |  |  |  |  |  |  |

→ This will take you to the Staff Matters page for that item, with all the relevant information and forms available in all languages:

| Staff Matters                         | Primary/Secondary                                                                                                    | (i) Related information |  |
|---------------------------------------|----------------------------------------------------------------------------------------------------|-------------------------|--|
| Family                                |                                                                                                    | Key information         |  |
| Family benefits                       | The education allowance consists of a reimbursement of registration, attendance<br>and transport costs                                                                                                    | Legislation             |  |
| Education allowance                   | You can benefit an education allowance if your child is in regular full-time attendance at an                                                                                                    |                         |  |
| Primary/Secondary                     | educational establishment. The amount ranges from 0 to €311.65.                                                                                                    |                         |  |
| Nursery                               | Short-term training (lasting less than three months) or training that does not lead to a diploma<br>or certificate officially recognised by the public authorities responsible for education or training                                                                                                    | 🖂 Staff Contact         |  |
| University and/or<br>Higher education | is not considered to be regular full-time attendance at an educational establishment and<br>therefore does not entitle you to family allowances.                                                                                                    | Contact us              |  |
| Cedies                                | When you child reaches 18, he must be in full-time education to be regarded as a <u>dependent</u>                                                                                                    |                         |  |
| FAQ                                   | Attendance catificate to be joined to your Concer deslavation if the educational establishment                                                                                                    |                         |  |
| Contacts                              | does not deliver a digital certificate: <u>da</u> , <u>de</u> , <u>de</u> , <u>el</u> , <u>el</u> , <u>es</u> , <u>es</u> , <u>fi</u> , <u>fr</u> , <u>fr</u> |                         |  |
|                                       | Private or public school                                                                                                    |                         |  |
|                                       | European school                                                                                                    |                         |  |
|                                       | Boarding school or accomodation away from home                                                                                                    |                         |  |
|                                       | Vocationnal, apprenticeship, Small business management training                                                                                                    |                         |  |
|                                       | Distance learning, preparation from home                                                                                                    |                         |  |
|                                       | Modular course, evening classes                                                                                                    |                         |  |

→ If you cannot find the answer to your question in the text, simply click on "Staff Contact - Contact Us" on the right

→ a blank "Staff Contact" form is displayed. Fill in the various options with an \* + your question in "Description". Optionally you can add a scanned document from your computer via "Attachments" and then click on "Submit" at the bottom right.

| European<br>Commission Staff Contact |                  | EN 🌔 FR         | ී My Questions                |
|--------------------------------------|------------------|-----------------|-------------------------------|
| Back to Staff Matters                |                  |                 | Sign Out 🕞                    |
| Education allowance                  |                  |                 |                               |
| Subject*                             | School Allowance | s*              |                               |
|                                      |                  |                 | ~                             |
| Child name*                          | Child birthdate* |                 |                               |
|                                      |                  |                 |                               |
| Description*                         |                  |                 |                               |
|                                      |                  |                 | æ                             |
| Attachments                          |                  |                 | $\mathbf{N}$                  |
| Select files to upload               |                  |                 |                               |
| Maximum file size is 15Mb.           |                  |                 | Submit                        |
|                                      |                  | Fields marked v | vith asterisk * are mandatory |

You will receive an automatic email confirming receipt.

The question asked via Staff Contact is immediately visible under "My Questions".

| European<br>Commission Staff Contact | EN <b>F</b> R | ්ට My Questions |
|--------------------------------------|---------------|-----------------|
| Back to Staff Matters                |               | Sign Out 🕞      |
| Education allowance                  |               |                 |

- Or through the « Staff Contact Questions » option in the « My Remote » manu
- Or via the following link: <u>https://webgate.ec.europa.eu/staffcontact/app/#/staff/tickets-history/</u>

As soon as the PMO has replied, you will receive an email informing you that a new message is available in your Contact Staff with the corresponding link.